# **EndNote: Advanced**

# Danielle Westmark, MLIS

Leon S. McGoogan Health Sciences Library

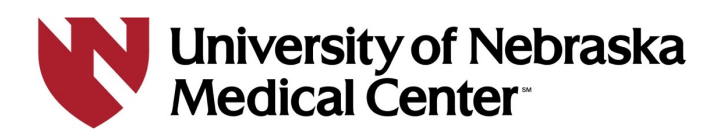

# Outline

- 1. Sharing libraries and groups
- 2. Editing citation styles
- 3. Tips & tricks on entering citations into EndNote
- 4. CWYW
  - 1. Unformatted citations
  - 2. Convert to Plain Text
- 5. Exporting citations from EndNote

# **Objectives**

By the end of this session, participants will be able to:

- 1. Identify three methods to share citations with colleagues.
- 2. Create citations and citation styles.
- 3. Utilize two Cite While You Write advanced features in Word.

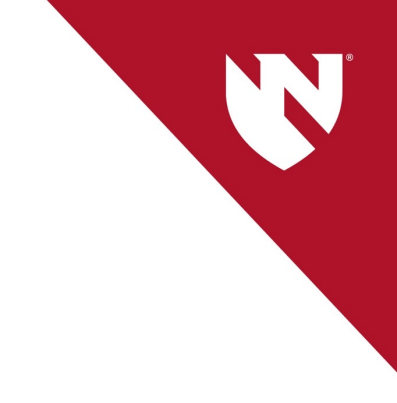

# Sharing

# Why Share Your Library?

- Collaborating on a project
  - Add citations, PDFs, notes
- Co-authoring a research paper
  - Add citations to the research paper
  - Make changes to the document, updates citation order
- Reviewing a paper (advisor, etc.)
  - Add citations to the research paper
  - Make changes to the document, updates citation order

# **Sharing Your EndNote Library**

#### 1. Create your EndNote Online Account

|                                                        | Sign in to continue with EndNote                                                                                                 |
|--------------------------------------------------------|----------------------------------------------------------------------------------------------------|
|                                                        | Email address                                                                                                    |
| ndNote Preferences                                     | ×R                                                                                                    |
| Change Case<br>Display Fields<br>Display Font          | Synchronize your data with your EndNote account. Learn more                                                                      |
|                                                        | Upgrade or create your two-year EndNote account to get the latest features and enable Sync.<br>Enable Sync                       |
| Read / L<br>Referen Using an End<br>Sorting Learn more | dNote account makes it easy to get the latest features and keep your library in sync. to our Terms of Use and Privacy Statement. |
| Spell Ch<br>Sync<br>Tempor If you d                    | ew EndNote Account Ion't have an EndNote account or aren't sure, then dick Sign Up. Sign Up. Sign Up.                            |
| Term Lis<br>URLs & EndNote Ac                          | count Credentials                                                                                                    |
| E-mail Addr<br>Password:                               |                                                                                                    |
|                                                        | Forgot Password                                                                                                    |
| EndNote D€                                             | OK Cancel                                                                                                    |

# **Sharing Your EndNote Library**

- 2. Sign into your EndNote Online account on the desktop
  - a. Go to Edit > Preferences (Windows); EndNote > Preferences (Mac)
  - b. Enter your EndNote account information
  - c. Click OK
  - d. You can only sync 1 EndNote library per account! (does not include shared libraries)

| Change Case<br>Display Fields<br>Display Font             | Synchronize your data with your EndNote account. Learn more                                 |  |
|-----------------------------------------------------------|---------------------------------------------------------------------------------------------|--|
| Duplicates<br>Find Full Text<br>Folder Locations          | Upgrade or create your two-year EndNote account to get the latest features and enable Sync. |  |
| Formatting<br>Libraries<br>PDF Handling<br>Read / Unread  | EndNote Account Credentials                                                                 |  |
| ···· Reference Types<br>··· Sorting<br>··· Spell Check    | E-mail Address:                                                                             |  |
| Sync<br>Temporary Citations<br>Term Lists<br>URLs & Links | Sync this EndNote Library                                                                   |  |
|                                                           | Sync Automatically                                                                          |  |
|                                                           |                                                                                             |  |

# **Sharing Your EndNote Library**

3. Share your entire library and provide Read & Write permissions

- 1. File > Share...
- 2. Enter email address (they MUST have an EndNote online account set up)
- 3. Click Invite
- 4. Invited members will receive an invitation and instructions on how to accept a request

| Sharing with                                                                                                  | Permission   | Status  |         |
|----------------------------------------------------------------------------------------------------|--------------|---------|---------|
| Cindy null                                                                                                    | Read & Write | Member  | \$      |
| Emily Glenn                                                                                                   | Read & Write | Member  | \$<br>* |
|                                                                                                    |              | - Chang | Ť       |
|                                                                                                    |              |         |         |
|                                                                                                    |              |         |         |
|                                                                                                    |              |         |         |
| Invite More People                                                                                            |              |         |         |
| invite more People<br>Enter email addresses separate                                                          | d by commas  |         |         |
| Invite More People<br>Enter email addresses separate                                                          | d by commas  |         |         |
| Invite More People<br>Enter email addresses separate<br>Permission: Read & Write                              | d by commas  |         |         |
| Invite More People<br>Enter email addresses separate<br>Permission: Read & Write<br>Add a message: (optional) | d by commas  |         |         |
| Invite More People<br>Enter email addresses separate<br>Permission: Read & Write<br>Add a message: (optional) | d by commas  |         |         |
| Invite More People<br>Enter email addresses separate<br>Permission: Read & Write<br>Add a message: (optional) | d by commas  |         |         |
| Invite More People<br>Enter email addresses separate<br>Permission: Read & Write<br>Add a message: (optional) | d by commas  |         |         |

# **Accepting a Shared Library**

No

| This Message Is From an<br>This message came from outs | Report Suspicious                                                                                                    |  |
|--------------------------------------------------------|----------------------------------------------------------------------------------------------------|--|
| n-UNMC email                                           |                                                                                                    |  |
|                                                        | x       Right-click or tap and hold here to download pictures. To help protect your privacy, Outlook prevented automatic do                                                       |  |
|                                                        | Teresa Hartman (f would<br>like to share an EndNote library with you.<br>Accept the invitation [account.endnote.com]                                                              |  |
|                                                        | To accept this invitation and access Teresa Hartman's library, you must have EndNote X7.2 or later installed, and we strongly recommend using EndNote 20 for the best experience. |  |

# **Accepting a Shared Library**

To accept this invitation, sign in using the same credentials you use when accessing EndNote online or syncing your desktop library, or create a new account. To access this shared library you must have EndNote X7.2 or later installed.

Create an EndNote account

#### Sign In with your EndNote account

| Email                         |    | First Name * |  |
|-------------------------------|----|--------------|--|
| Password                      |    | Last Name *  |  |
| Accept                        |    | Email *      |  |
| Forgot your EndNote password? | OR |              |  |
|                               |    | Password *   |  |
|                               |    |              |  |

- 1. EndNote Desktop > File > Open Shared Library
- 2. Select the shared library; a new window will open
- 3. If the shared library doesn't appear, sync your EndNote account

# Why Share an EndNote Group?

- If you use your library for multiple projects, you can share a specific group. Does not share the entire library.
- Collaborators can edit, add, and view citations
- Collaborators can add citations from a shared group to a Word document

Cannot view attached PDFs; only in shared libraries

# **Sharing EndNote Groups**

- 1. Create an EndNote online account/Log in with existing account
- 2. Select the group you want to share and click the **Share this Group** icon

|                                        |       | leditis |                     | -    |                                               |              |      |         |                                       |               |  |  |  |  |
|----------------------------------------|-------|---------|---------------------|------|-----------------------------------------------|--------------|------|---------|---------------------------------------|---------------|--|--|--|--|
| danielle.westmark@unm<br>& Sync Status | nc.ed |         |                     |      |                                               |              |      |         | Advance                               | ्<br>d search |  |  |  |  |
| l All References                       | 26    |         |                     |      |                                               |              |      |         |                                       |               |  |  |  |  |
| A Recently Added                       | 26    | Team    |                     |      |                                               |              |      |         |                                       |               |  |  |  |  |
| 🖹 Unfiled                              | 0     | 26 Ref  | erences             |      |                                               |              |      |         | 77 🕂 🛆 🗸                              |               |  |  |  |  |
| 🗓 Trash                                | 350   | 0       | Author ~            | Year | Title                                         | Reference T  | Date | Edition | Journal                               | Last Upd      |  |  |  |  |
| ∽ MY GROUPS                            |       |         | Albina, Anthony;    | 2018 | International Emergency Medical Teams Trai    | Journal Arti |      |         | Prehospital and disaster medicine     | 3/16/202      |  |  |  |  |
| ✓ My Groups                            |       |         | Anan, Hideaki; Ak   | 2014 | Experience from the Great East Japan Earthq   | Journal Arti |      |         | Disaster medicine and public healt    | 3/16/202      |  |  |  |  |
| 🖾 Teams 🚺                              | 26    |         | B Harpin, Scott     | 2020 | Creating COVID-19 alternate care site trainin | Journal Arti |      |         | Public health nursing (Boston, Ma     | 3/16/202      |  |  |  |  |
| ✓ FIND FULL TEXT                       |       |         | Bolden, Norman;     | 2012 | Making the case for obstetric "response tea   | Journal Arti |      |         | Journal of clinical anesthesia        | 3/16/202      |  |  |  |  |
| ∽ GROUPS SHARED B                      | Υ     |         | Chalwin, Richard;   | 2016 | Participant perceptions of a rapid response   | Journal Arti |      |         | Critical care and resuscitation : jou | 3/16/202      |  |  |  |  |
| ✓ ONLINE SEARCH                        |       |         | Collis, Alexandra   | 2022 | Airborne Isolation Cardiac Arrest: A Simulati | Journal Arti |      |         | MedEdPORTAL : the journal of tea      | 3/16/202      |  |  |  |  |
| Library of Congress                    | ss 0  |         | Cooper, Simon J.:   | 2014 | Measuring non-technical skills of medical e   | Journal Arti |      |         | Resuscitation                         | 3/16/202      |  |  |  |  |
| LISTA (EBSCO)                          | 0     |         |                     |      |                                               |              |      |         |                                       |               |  |  |  |  |
| PubMed (NLM)                           | 0     |         | Corriveau, Christi  | 2011 | Go team go: recognizing the importance of     | Journal Arti |      |         | Critical care medicine                | 3/16/202      |  |  |  |  |
| Web of Science C.                      | 0     |         | Coventry, Charles   | 2019 | Australasian general surgical training and e  | Journal Arti |      |         | ANZ journal of surgery                | 3/16/202      |  |  |  |  |
| more                                   |       |         | Crimlisk, Janet T.; | 2017 | Emergency Airway Response Team Simulati       | Journal Arti |      |         | Dimensions of critical care nursing   | 3/16/202      |  |  |  |  |

# **Sharing EndNote Groups**

|   | Sharing Group Teams               | ×                 |
|---|-----------------------------------|-------------------|
| F | ind People                        |                   |
| Γ | Sharing with                      | Permission        |
|   |                                   |                   |
|   |                                   |                   |
|   |                                   |                   |
|   |                                   |                   |
|   |                                   |                   |
|   |                                   |                   |
|   |                                   |                   |
|   | Territe Mana Devela               |                   |
|   | Invite More People                |                   |
|   |                                   |                   |
|   |                                   |                   |
|   | Permission: Read & Write V        |                   |
|   | Add a message: (optional)         |                   |
|   | Sharing a group for EndNote class |                   |
|   |                                   |                   |
|   |                                   |                   |
|   |                                   |                   |
|   |                                   | 2<br>Invite       |
|   |                                   | 2 Invite<br>Close |

- Enter the individuals email address and click invite
- 2. Set permissions
- Invitees must have an EndNote Online account

# **Accepting a Shared Group**

Right-click or tap and hold here to download

Cindy null has shared an EndNote group, shared project, with you.

To access this group, create or log into your EndNote online account at <a href="http://my.endnote.com">http://my.endnote.com</a>

Don't have EndNote for your desktop yet? Get the latest version now to share whole libraries, create your own bibliographic styles, and more [endnote.com].

Learn more about sharing your research using EndNote [endnote.com].

# **Accepting EndNote Groups**

# 1. When you have accepted a shared group request, go to EndNote Online to access

| Clarivate<br>Analytics EndNote                                                                 |                                    |                                                                                                    |  |  |  |  |  |
|------------------------------------------------------------------------------------------------|------------------------------------|----------------------------------------------------------------------------------------------------|--|--|--|--|--|
|                                                                                                | e romat mater options soundates    | Show Getting Started Guide                                                                                                    |  |  |  |  |  |
| Quick Search<br>Search for<br>in All My References V                                           | All My References Show 10 per page | Want a modern interface,<br>group sharing and one-click<br>access to full text? Try<br>EndNtote 20. Close                                                                                                    |  |  |  |  |  |
| My References                                                                                  | All Page Add to group              | Copy To Quick List Delete     Sort by: First Author A to Z                                                                                                    |  |  |  |  |  |
| All My References (26)<br>[Unfiled] (26)<br>Quick List (0)<br>Trash (350) Empty<br>▼ My Groups | Albina, Anthony 2018               | International Emergency Medical Teams Training Workshop Special Report<br>Prehospital and disaster medicine<br>Added to Library: 16 Mar 2023 Last Updated: 16 Mar 2023<br>Go to Record<br>Go to Record<br>Click Here for Full Text                                                                                                    |  |  |  |  |  |
| Groups Shared by Others<br>Conducting Research (42)                                            | 🗋 Anan, Hideaki 2014               | Experience from the Great East Japan Earthquake response as the basis for revising the Japanese Disaster Medical Assistance Team<br>(DMAT) training program<br>Disaster medicine and public health preparedness<br>Added to Library: 16 Mar 2023 Last Updated: 16 Mar 2023<br>Go to Record<br>Go to Record<br>Click Here for Full Text |  |  |  |  |  |
|                                                                                                | B Harpin, Scott 2020               | Creating COVID-19 alternate care site trainings for interprofessional teams<br>Public health nursing (Boston, Mass.)<br>Added to Library: 16 Mar 2023 Last Updated: 16 Mar 2023<br>Go to Record<br>Click Here for Full Text                                                                                                    |  |  |  |  |  |
|                                                                                                | Bolden, Norman 2012                | Making the case for obstetric "response teams" and simulation in labor and delivery: management of catastrophic amniotic fluid<br>embolism during labor<br>Journal of clinical anesthesia<br>Added to Library: 16 Mar 2023<br>Last Updated: 16 Mar 2023                                                                                |  |  |  |  |  |

#### Manage Your and Others Groups

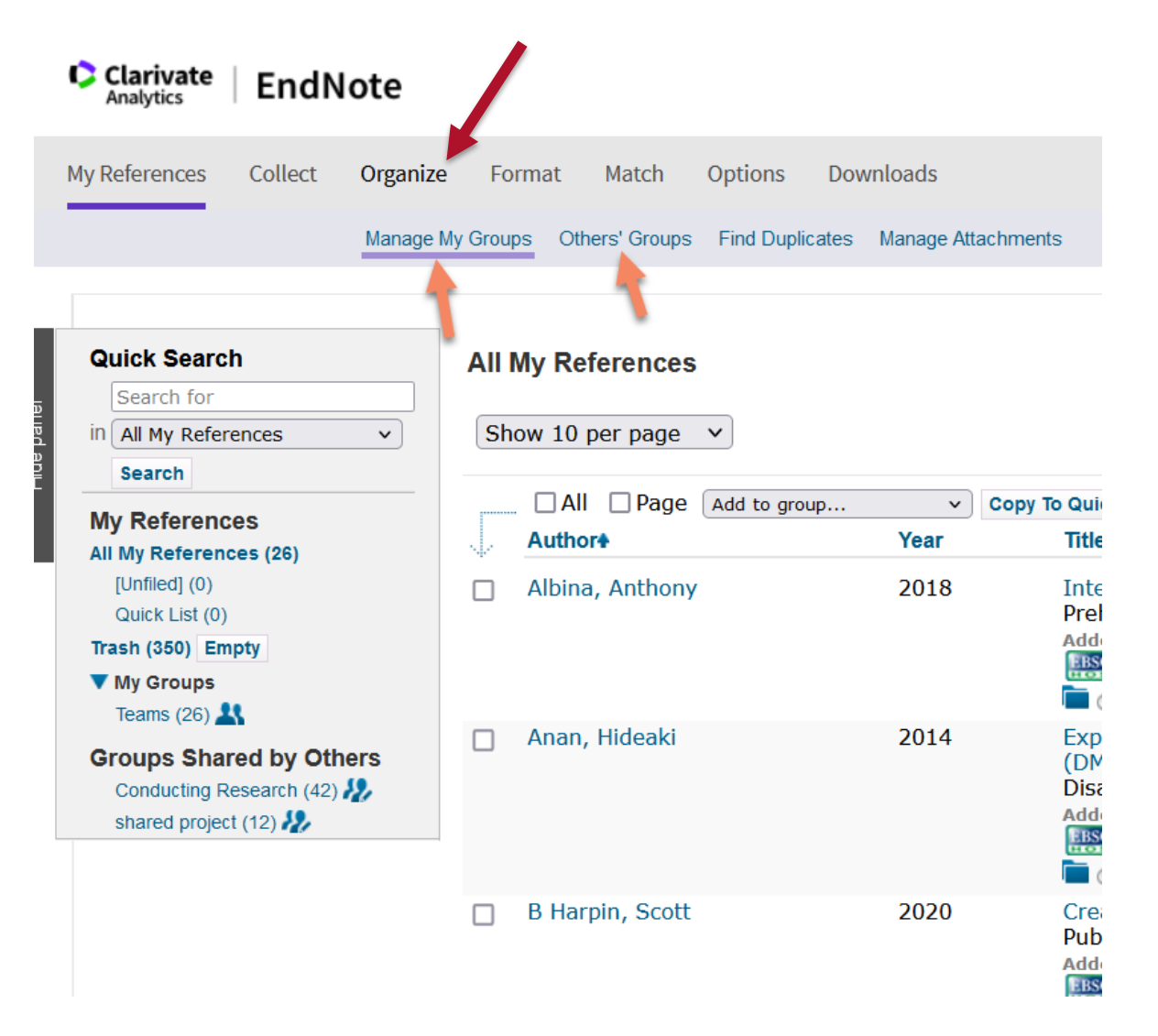

#### **Cite While You Write (Word)**

EndNote Library (Desktop) or Shared EndNote Library

1. In Word (EndNote 20 tab), turn instant formatting off

| File                 | Home                            | Insert                               | Design                | Lay                                | out                        | References                            | Mailings                | Review     | View                       | Zotero        | Help                                  | RCM                                 | EndNote 2        | 0 Grammarly |
|----------------------|---------------------------------|--------------------------------------|-----------------------|------------------------------------|----------------------------|---------------------------------------|-------------------------|------------|----------------------------|---------------|---------------------------------------|-------------------------------------|------------------|-------------|
| Insert<br>Citation ~ | EN Go to<br>C Edit &<br>Edit Li | EndNote<br>Manage Ci<br>brary Refere | itation(s)<br>ence(s) | Style:<br>Co<br>Style:<br>Up<br>Co | JAMA<br>date Ci<br>nvert C | itations and Bibl<br>itations and Bib | iography<br>liography ~ | Categorize | e Reference<br>rmatting is | es ¥<br>Off ¥ | 管 Export to<br>肌 Manusc<br>証 Preferen | o EndNote ~<br>ript Matcher<br>nces | <b>?</b><br>Help |             |
|                      | Citat                           | ions                                 |                       |                                    |                            |                                       | Bibliography            |            |                            | Гы            |                                       | Tools                               |                  |             |

EndNote Library (Desktop) or Shared EndNote Library

2. Add citations; EndNote code will appear. Good option if you prefer not to work with the reference list at the bottom of the document.

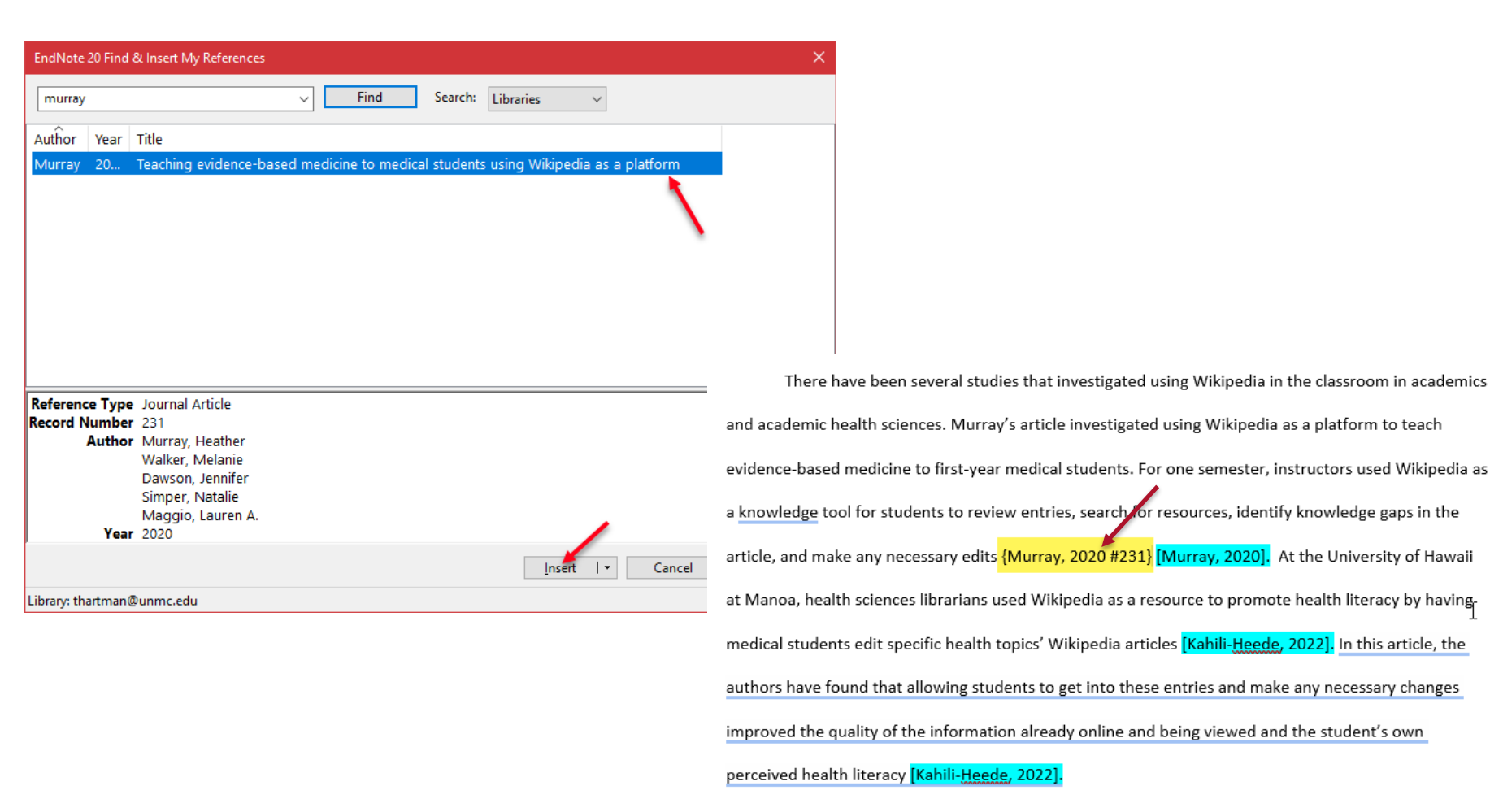

Using Microsoft Teams or Word online? Copy/paste from EndNote Desktop

1. In EndNote, right click and select **Copy** (NOT copy formatted reference)

| Library Tools         | Window Help                                           | New Reference Ctr                                                                                 | rl+N      |            |              |          |
|-----------------------|-------------------------------------------------------|---------------------------------------------------------------------------------------------------|-----------|------------|--------------|----------|
| Wikipedia             |                                                       | Edit Reference Ct                                                                                 | rl+E      |            |              |          |
| And ~                 | Author × Contain<br>Year × Contain<br>Title × Contain | Copy References To<br>Copy Formatted Reference Ct<br>E-mail Reference<br>Move References to Trash | rl+K      |            |              |          |
|                       |                                                       | Add References To                                                                                 | •         |            | Sim          | ple seai |
|                       |                                                       | Remove References from Group Cti                                                                  | rl+D      |            |              |          |
| Wikiped<br>12 Referen | ia<br>Ices                                            | Cut<br>Copy                                                                                       |           |            |              |          |
| • 0                   | Title                                                 | Paste                                                                                             | t Upd     | Type of Wo | Reference T  | Cust     |
| •                     | Wikipedia use among                                   | Find Full Text                                                                                    | 4/2023    |            | Journal Arti |          |
| •                     | Use and trustworthine                                 | Authenticate                                                                                      | 4/2023    |            | Journal Arti |          |
| •                     | Pharmacy students ca                                  | Find Reference Lindates                                                                           | 4/2023    |            | Journal Arti |          |
| •                     | WikiLiteracy: Enhanci                                 |                                                                                                   | 4/2023    |            | Journal Arti |          |
| •                     | A perspective on Wik                                  | OpenURL Link                                                                                      | 4/2023    |            | Journal Arti |          |
| •                     | Learning through Osr                                  | Open URL                                                                                          | 4/2023    |            | Journal Arti |          |
| •                     | Wikipedia as an evide                                 | Mark as Read                                                                                      | 4/2023    |            | Journal Arti |          |
| •                     | Medical Students & V                                  | Rating                                                                                            | , 4/2023  |            | Journal Arti |          |
| •                     | Library instruction and                               | Open in New Tab                                                                                   | 4/2023    |            | Journal Arti |          |
| •                     | Teaching evidence-ba                                  | see meanerie to meaneri statemo using mikini                                                      |           |            | Journal Arti |          |
| •                     | Wikipedia Edit-a-thor                                 | n: Spring 2023 #CiteNLM Wikipedia Edit-a-thon                                                     | 3/24/2023 |            | Web Page     |          |
| •                     | Students' use of Wikip                                | pedia as an academic resource—Patterns of us                                                      | 3/24/2023 |            | Journal Arti |          |

Using Microsoft Teams or Word online? Copy/paste from EndNote Desktop

**2. Paste** the citation where you want it to appear (screenshot is in Teams)

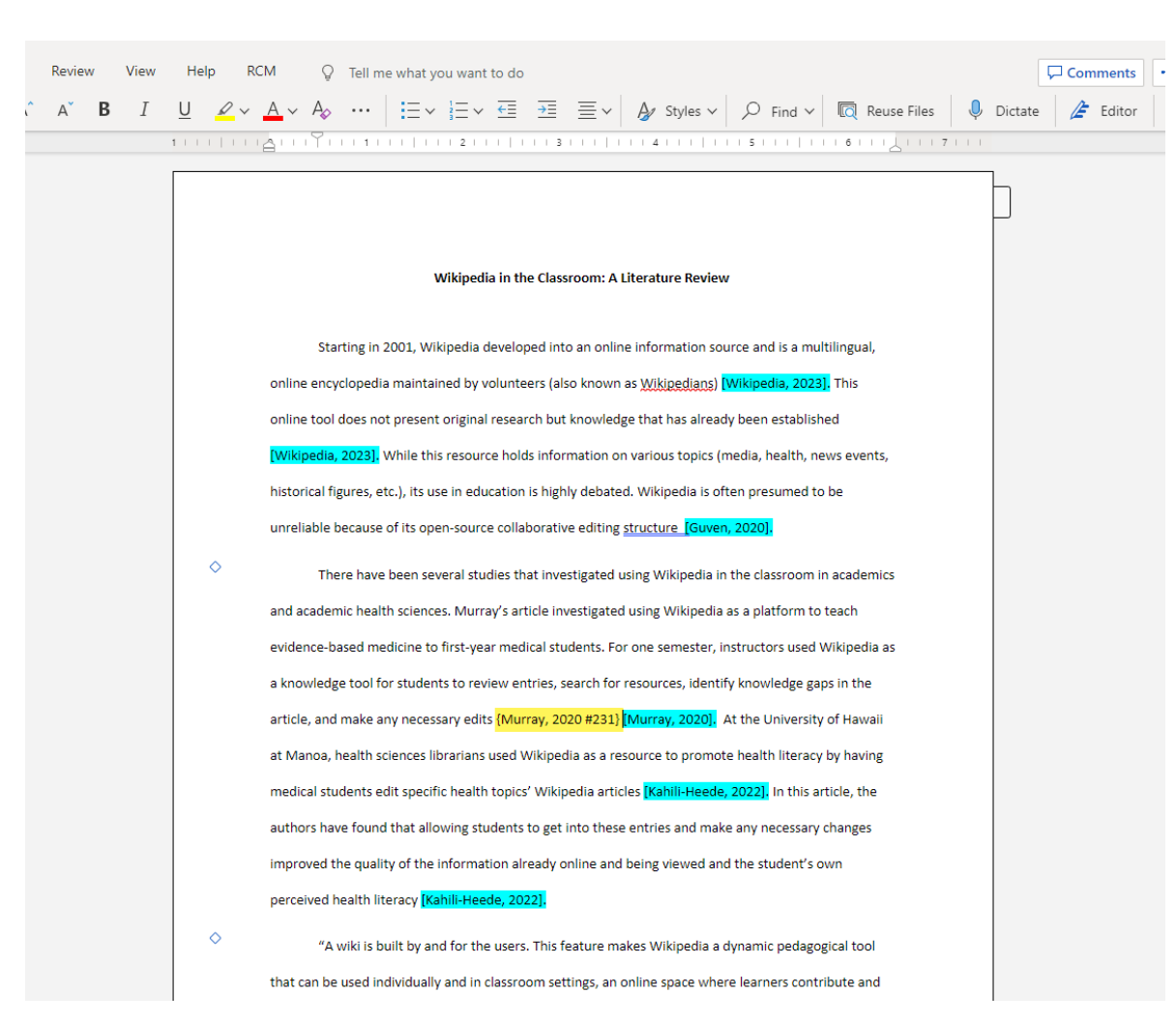

To show formatted citations and reference list.

- 1. Turn Instant Formatting On
- If you are using Teams or Office online, download the document.
   Recommendation: assign one person to manage the citations from here on out.

# Adding citations from Shared Groups

- Go to your EndNote Online account
- 1. Select the Organize tab
- 2. Click on Others' Groups
- 3. Check "Use for Cite While You Write" next to the group you want to use.

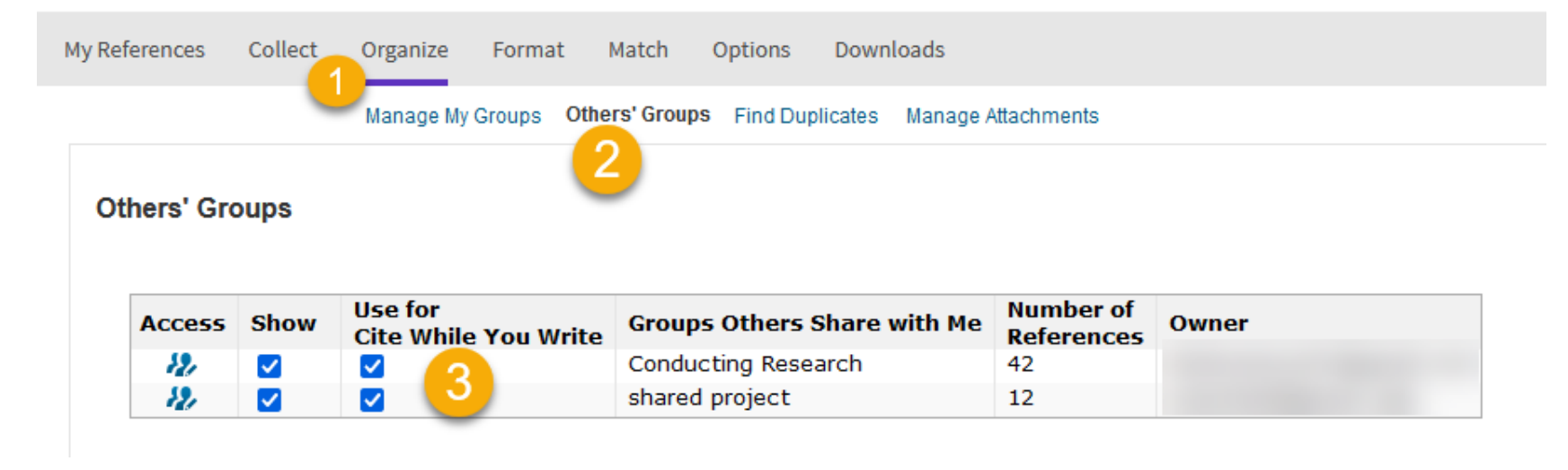

# Adding citations from Shared Groups

- 1. In Word (EndNote 20 tab), turn instant formatting off
- 2. Enter in citations as normal

| EndNote 20 Find 8                                          | थे Insert My References                                                                                                    | ×      |
|------------------------------------------------------------|----------------------------------------------------------------------------------------------------|--------|
| murray                                                     | → Find Search: Libraries →                                                                                                    |        |
| Author Year<br>Murray 20                                   | Title Shared Groups Teaching evidence-based medicine to medical students using Wikipedia as a platform                                                                                                    |        |
| Reference Type<br>Record Number<br>Author<br>Year<br>Title | Journal Article<br>231<br>Murray, Heather<br>Walker, Melanie<br>Dawson, Jennifer<br>Simper, Natalie<br>Maggio, Lauren A.<br>2020<br>Teaching evidence-based medicine to medical students using Wikipedia as a platform | ~      |
| loursal                                                    | Insert I  Cancel Help                                                                                                    |        |
| Library: thartman@                                         | Dunmc.edu 1 items in                                                                                                    | list _ |

# **Using EndNote Online?**

Word > EndNote Tab

- 1. Preferences
- 2. Application tab
- 3. EndNote Online
- 4. Click OK

| er $\checkmark$     |                 |                                      |                                        | ♀ Search (A) | Alt+Q)    |   |
|---------------------|-----------------|--------------------------------------|----------------------------------------|--------------|-----------|---|
| ew                  | Zotero          | Help                                 | RCM                                    | EndNote 20   | Grammarly |   |
| ierenco<br>tting is | es ~<br>s Off ~ | ● Export t<br>興 Manusc<br>書 Preferer | o EndNote ~<br>ript Matcher<br>Icce: 1 | Help         |           |   |
|                     | ٦               | _                                    | Tools                                  |              |           |   |
|                     | <u>⊖ · · ·</u>  | Y 1                                  |                                        | 2            |           | j |

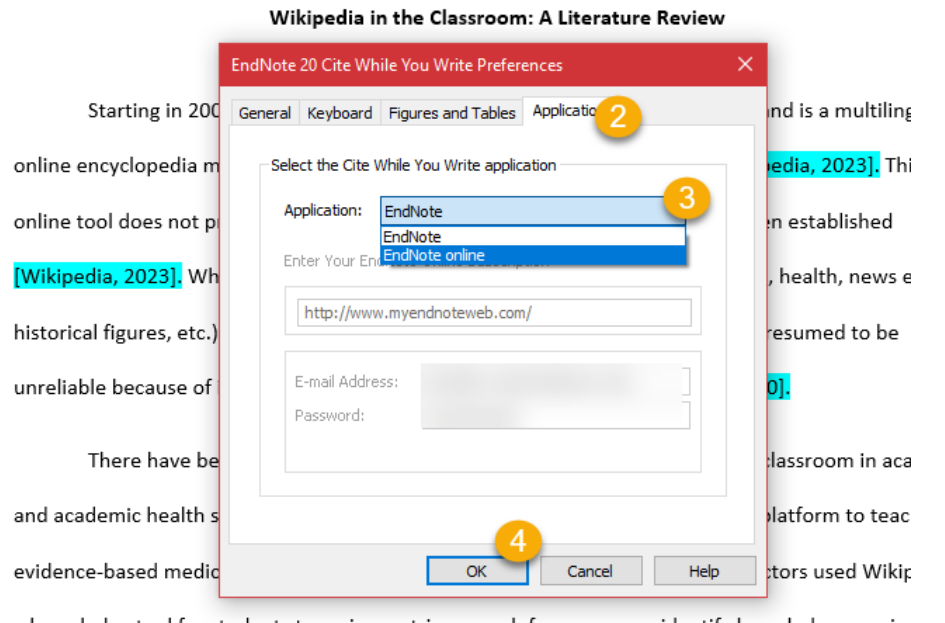

a knowledge tool for students to review entries, search for resources, identify knowledge gaps in article, and make any necessary edits {Murray, 2020 #231} [Murray, 2020]. At the University of H at Manoa, health sciences librarians used Wikipedia as a resource to promote health literacy by h

#### Using EndNote Groups in Teams and Word Online

#### Manually enter in unformatted citation: {last name, date}

There have been several studies that investigated using Wikipedia in the classroom in academics and academic health sciences. Murray's article investigated using Wikipedia as a platform to teach evidence-based medicine to first-year medical students. For one semester, instructors used Wikipedia as a knowledge tool for students to review entries, search for resources, identify knowledge gaps in the article, and make any necessary edits {Murray, 2020} [Murray, 2020]. At the University of Hawaii at Manoa, health sciences librarians used Wikipedia as a resource to promote health literacy by having [medical students edit specific health topics' Wikipedia articles [Kahili-Heede, 2022]. In this article, the authors have found that allowing students to get into these entries and make any necessary changes improved the quality of the information already online and being viewed and the student's own perceived health literacy [Kahili-Heede, 2022].

### Using EndNote Groups in Teams and Word Online

**Download Document** 

- Make sure you are in EndNote Online
- Click Update Citations and Bibliography
  - Formatted citations will appear

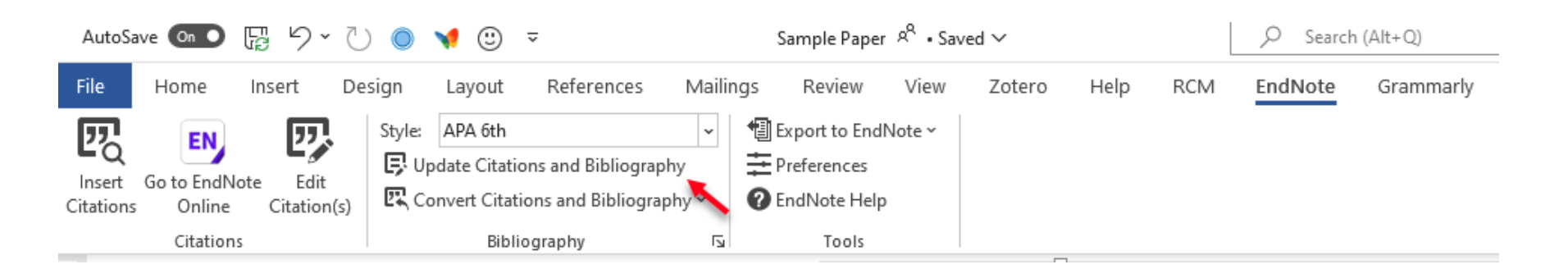

#### **Citations in EndNote**

# **Manually Entering in Citations**

| File Edit References Grou                                                         | ips Libra         | ary Tool        | ls Window Help                      |      |                                                 |                  |         |                                    |               |
|-----------------------------------------------------------------------------------|-------------------|-----------------|-------------------------------------|------|-------------------------------------------------|------------------|---------|------------------------------------|---------------|
|                                                                                   |                   | Wikipe          | edia                                | +    |                                                 |                  |         |                                    |               |
| danielle.westmark@unm<br>Ø Sync Status                                            | c.ed              |                 |                                     |      |                                                 |                  |         | Advance                            | ر<br>d search |
| <ul> <li>▲ All References</li> <li>▲ Recently Added</li> <li>▲ Unfiled</li> </ul> | 221<br>221<br>110 | Wikip<br>12 Ref | <b>Dedia</b><br>erences             |      |                                                 |                  |         | 77 € 2 <sup>+</sup> 🏹              | <             |
| 🔟 Trash                                                                           | 20                | 0               | Author ~                            | Year | Title                                           | Reference T Date | Edition | Journal                            | Last Update   |
| ✓ MY GROUPS                                                                       | 0                 |                 | Allahwala, Usaid                    | 2013 | Wikipedia use amongst medical students-n        | Journal Arti     |         | Medical teacher                    | 3/15/2023     |
| My Publications Strate Publication List 1                                         | 0<br>0            |                 | Amina, wazzuna;<br>Apollonio, Dorie | 2022 | Pharmacy students can improve access to q       | Journal Arti     |         | BMC Medical Education              | 3/15/2023     |
| Publication List 2                                                                | 0<br>12           |                 | Ball, Caroline                      | 2019 | WikiLiteracy: Enhancing students' digital liter | Journal Arti     |         | Journal of Information Literacy    | 3/15/2023     |
| ∽ My Groups<br>♣ Multivisceral                                                    | 99                |                 | Guven, Tolga; Ger                   | 2019 | Learning through Osmosis: a global Wikipe       | Journal Arti     |         | MedEdPublish                       | 3/15/2023     |
| ∽ FIND FULL TEXT                                                                  |                   |                 | Haigh, Carol A.                     | 2011 | Wikipedia as an evidence source for nursing     | Journal Arti     |         | Nurse education today              | 3/15/2023     |
| ∽ GROUPS SHARED B                                                                 | <i>(</i>          |                 | Kahili-Heede, Mel                   | 2019 | Medical Students & Wikipedia Editing: Impli     | Journal Arti     |         |                                    | 3/15/2023     |
| ∽ ONLINE SEARCH                                                                   |                   |                 | Kahili-Heede, Mel                   | 2022 | Library instruction and Wikipedia: investigati  | Journal Arti     |         | Journal of the Medical Library Ass | 3/15/2023     |
| Library of Congres                                                                | <sub>is</sub> 0   |                 | Murray, Heather;                    | 2020 | Teaching evidence-based medicine to medic       | Journal Arti     |         | Academic Medicine                  | 3/15/2023     |
| LISTA (EBSCO)                                                                     | 0                 |                 | Selwyn, Neil; Gor                   | 2016 | Students' use of Wikipedia as an academic r     | Journal Arti     |         | The Internet and Higher Education  | 3/15/2023     |
| PubMed (NLM) Web of Science C                                                     | 0<br>. 0          |                 | Network of the N                    | 2023 | Wikipedia Edit-a-thon: Spring 2023 #CiteNL      | Web Page         |         |                                    | 3/15/2023     |

more...

### **Manually Entering in Citations**

| New Reference (thartm                               | nan@unmc.edu)                                                     | - 🗆  | × |   |
|-----------------------------------------------------|-------------------------------------------------------------------|------|---|---|
| File Edit References                                | s Groups Library Tools Window Help                                |      |   |   |
| 🗎 Edit PDF                                          |                                                                   |      |   |   |
| $\mathbf{B}  I  \sqcup  \mathbf{X}^1  \mathbf{X}_1$ | Q                                                                 | Save | 9 |   |
|                                                     |                                                                   |      |   | ^ |
| Reference Type                                      | Web Page                                                          |      | ~ |   |
| Author                                              | Network of the National Library of Medicine,                      |      |   |   |
| Year                                                | 2023                                                              |      |   |   |
| Title                                               | Wikipedia Edit-a-thon: Spring 2023 #CiteNLM Wikipedia Edit-a-thon |      |   |   |
| Series Editor                                       |                                                                   |      |   |   |
| Series Title                                        |                                                                   |      |   |   |
| Place Published                                     |                                                                   |      |   |   |
| Publisher                                           | National Library of Medicine.                                     |      |   |   |
| Access Year                                         | 2023                                                              |      |   |   |
| Access Date                                         | March 15                                                          |      |   |   |
| Description                                         |                                                                   |      |   | Y |

#### Check your citation style format:

- 1. Right-click the citation
- 2. Select "Copy formatted reference"

Network of the National Library of Medicine. (2023). *Wikipedia Edit-a-thon: Spring 2023 #CiteNLM Wikipedia Edit-a-thon. National Library of Medicine.* Retrieved March 15 from https://www.nnlm.gov/guides/wikipedia-edit-a-thon

### **Update Reference Information**

| File Edit References Grou | ips Libra | ary Too | ols Window H          | lelp |       |                      | Edit Reference                                           | Ctrl+E    |      |        |        |      |
|---------------------------|-----------|---------|-----------------------|------|-------|----------------------|----------------------------------------------------------|-----------|------|--------|--------|------|
|                           |           | Recer   | ntly Added            |      |       | +                    | Copy Formatted Reference                                 | Ctrl+K    |      |        |        |      |
| danielle.westmark@unm     | c.ed      |         |                       |      |       |                      | E-mail Reference<br>Move References to Trash             | Ctrl+D    |      |        |        | Q    |
| 🖉 Sync Status             |           |         |                       |      |       |                      | Add References To<br>Remove References From Group        | >         |      | Advanc | ed sea | arch |
| 🗐 All References          | 221       |         |                       |      |       |                      | Cut                                                      |           |      |        |        |      |
| A Recently Added          | 221       | Rece    | ently Added           |      |       |                      | Сору                                                     |           | 21   | o+ 21  | പ്ര    |      |
| 🖹 Unfiled                 | 110       | 221 F   | References            |      |       |                      | Paste                                                    |           | μ.   |        |        |      |
| 圃 Trash                   | 20        | 0       | Author                | ~    | Year  | Title                | Authenticate                                             |           | e T  | Date   |        | Edi  |
| ✓ MY GROUPS               | -         |         |                       |      |       |                      | Find Reference Updates                                   |           | -    |        |        |      |
| 🖻 fs stuff                | 0         |         | Redmond, B.;          | Jos  | 2020  | Stress as too        | OpenURL Link                                             |           | ırti | Nov    |        | 20   |
| 🖻 My Publications         | 0         |         | Reinelt, J.; Uh       | ig,  | 2019  | Acute psych          | Mark as Read                                             | •         | rti  | Oct 1  |        | 20   |
| 🖻 Publication List 1      | 0         |         | Remotti, H.; S        | ubr  | 2012  | Small-bowel          | Rating                                                   | >         | rti  | Jul    |        | 20   |
| Publication List 2        | 0         |         | Rinagel, <u>M.; C</u> | hat  | 2019_ | Diagno <u>stic p</u> | Open in New Tab<br>performance of temporal <u>artery</u> | Journal . | Arti | Jan    |        | 20   |
| Wikipedia                 | 12        |         |                       |      |       |                      |                                                          |           |      |        |        |      |

#### **Find Reference Updates**

EN Review Available Updates for Reference 1 of 1 Selected - [Rinagel, 2019 #1 (thartman@unmc.edu)]

The available updates are shown on the left and highlighted in blue. "Update All Fields" copies every updated field from the Available Updates to My Reference, replacing anything already existing in the field(s) in My Reference. "Update Empty Fields" copies available updates only when the corresponding field in My Reference is blank. Text can also be manually copied and pasted into fields.

 $\times$ 

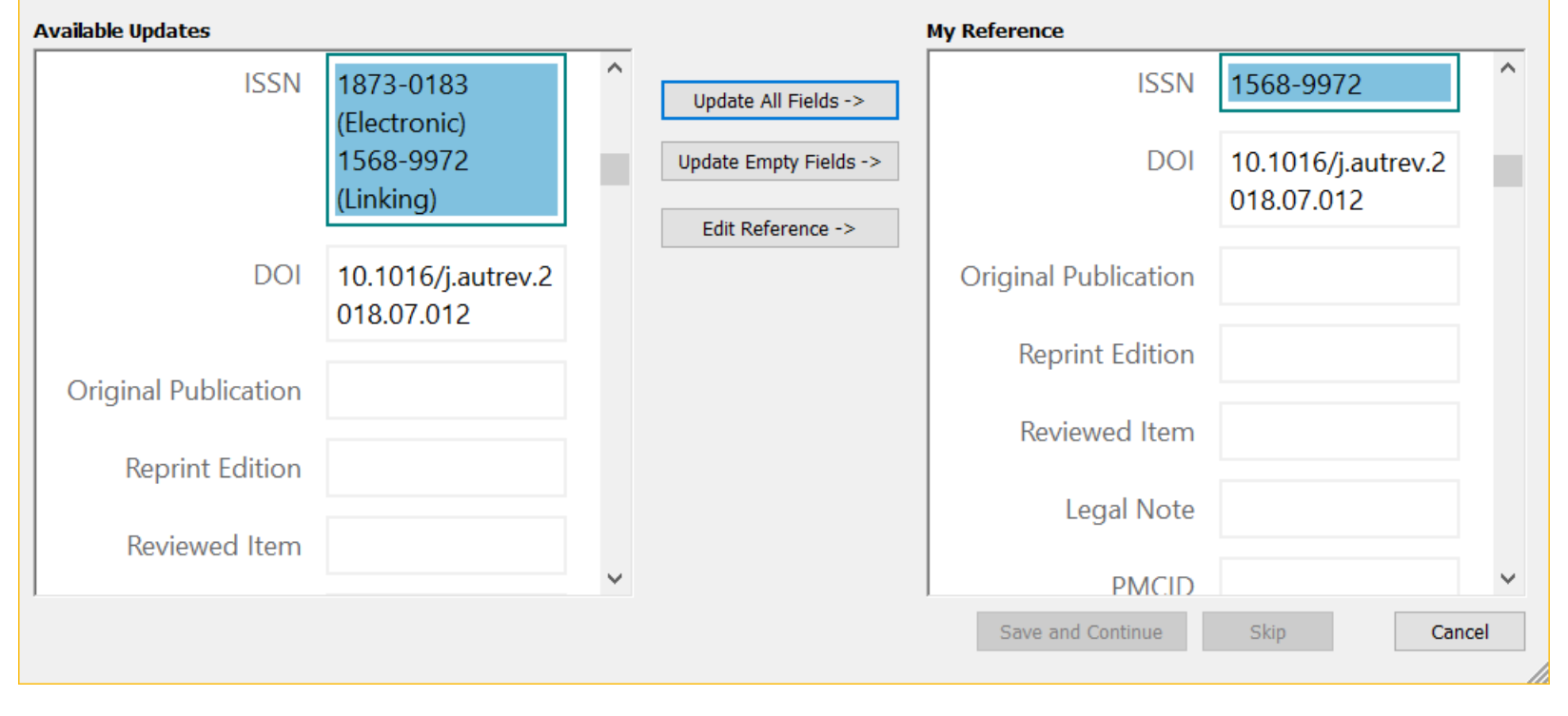

# **Editing Citation Styles**

🗎 Allahw..., 2013 #233 Summary Edit PDF 🗙

#### + Attach file

Wikipedia use amongst medical students-new insights into the digital revolution

U. K. Allahwala, A. Nadkarni and D. F. Sebaratnam

Medical teacher 2013 Vol. 35 Issue 4 Pages 337-337

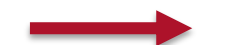

| То | ols <del>d'indon-Help</del> | 1            |           |   |                       |
|----|-----------------------------|--------------|-----------|---|-----------------------|
|    | Install EndNote Click Br    | owser Extens | ion       |   |                       |
|    | Output Styles               | 12           | •         |   | New Style             |
|    | Import Filters              |              | •         |   | Edit "APA 7th"        |
|    | Connection Files            |              | •         |   | Edit "Numbered"       |
|    | Cite While You Write [C     | WYW]         | •         |   | Open Style Manager    |
|    | Format Paper                |              | •         |   | AAA Style Guide       |
|    | Subject Bibliography        |              |           |   | AMA 11th              |
|    | Show Connection Statu       | IS           |           |   | Amer J Human Genetics |
|    | Online Search               |              |           |   | Amer J Public Health  |
| _  | Allahwala Ucaid             | 2013         | Wikipod   |   | Ann Rev Biophysics    |
|    |                             | 2013         | wikiped   |   | Annals Behavioral Med |
|    | Amina, Wazzuha;             | 2022         | Use and   |   | Annotated             |
|    |                             | 2010         | DI        |   | APA 6th               |
|    | Apolionio, Dorie            | 2018         | Pharmac   |   | APA 6th Copy          |
|    | Ball, Caroline              | 2019         | WikiLiter | ~ | APA 7th               |
|    |                             |              | 1         |   |                       |

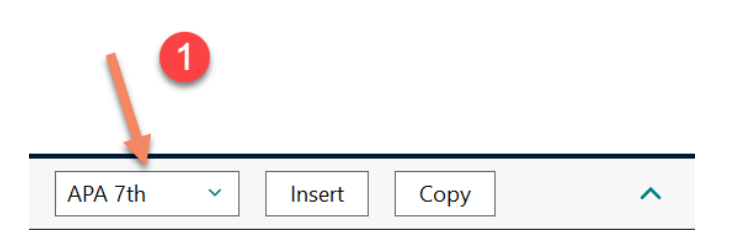

### **Editing Citation Styles**

|                                               | <u></u>                                                                                     |     | Depend Number        |        |
|-----------------------------------------------|---------------------------------------------------------------------------------------------|-----|----------------------|--------|
| APA 7th                                       | - 0                                                                                         | ×   | Record Number        |        |
|                                               |                                                                                             |     | Reference Type       |        |
| File Edit Tools Window Help                   |                                                                                             |     | Author               |        |
| Plain Font Plain Size B $I$ U P $A^{\perp}$ A | 1 Σ. ABC Ξ Ξ                                                                                |     | Year                 | hsight |
| All such at the Chule Riblingraphy            |                                                                                             | _   | Title                |        |
| About this style A biolography                |                                                                                             |     | Secondary Author     |        |
| Aponymous Works                               | Insert Field                                                                                | l 🔸 | Secondary Title      |        |
| - Page Numbers                                |                                                                                             | ^   | Place Published      |        |
| – Journal Names Generic                       | Author. (Year). Title °(Subsidiary Author. °Trans.)]. °In °Secondary Author°(Ed.).          |     | Publisher            | 7      |
| -Sections 1                                   | (Eds.), [°Secondary.Title]°([Edition°edVol.°Volumepp.°Pages])].°Place                       |     | Volume               |        |
| Citations                                     | <pre>Fublished :°Publisher .°(`Reprinted.from:`°Reprint.Edition) .</pre>                    |     | Number of Volumes    |        |
| Templates                                     |                                                                                             |     | Number               |        |
| - Ambiguous Citations Artwork                 | Artist. · (Year). · Title · [Type · of · Work]. · [Description]  . · Publisher  , ° Place   |     | Pages                |        |
| - Author Lists                                | Fublished URL                                                                               |     | Section              |        |
| Author Name                                   |                                                                                             |     | Tertiary Author      |        |
| -Numbering Audiovisual Material               | Author.•( Year ,°Date ).• <i>Title</i> •[Type].•Place•Published ,°Publisher .•URL           |     | Tertiary Title       |        |
| Sort Order                                    |                                                                                             |     | Edition              |        |
| Bill Bill                                     | Title, Bill Number  , °Legislative Body  , °Code Volume °`Cong. Rec.`  °Code Pages          |     | Date                 |        |
| - Field Substitutions                         | §°Code·Section· (Year) ·(History) .·URL                                                     |     | Type of Work         |        |
|                                               |                                                                                             |     | Subsidiary Author    |        |
| – Sort Order Blog                             | Author.·( Year ,°Date ).·Title·of·Entry.· <i>Title·of·WebLog</i> . ·URL                     |     | Short Title          |        |
| Categories                                    |                                                                                             |     | Alternate Title      |        |
| Author Lists Book                             | Author. (Year). Title [Translated Title] (   Translator, °Trans.;   °Editor, °Ed.^Eds.      |     | ISBN/ISSN            |        |
| - Author Name                                 | °Edition°ed., °Vol.°Volume ) ·[Type·of·Work] .·Publisher .·`https://doi.org/`DOL            |     | DOI                  |        |
| Editor Lists                                  | (Original·Publication)                                                                      |     | Original Publication |        |
| Editor Name                                   |                                                                                             |     | Reprint Edition      |        |
| - Title Capitalization Book Section           | Author. · (Year). · Title °[Translated · Title] °(Translator, °Trans.) .                    |     | Reviewed Item        |        |
|                                               | <pre>In °Editor°(Ed.),^(Eds.), °Book·Title °( Edition°ed., Vol.°Volume, pp.°Pages ) .</pre> |     | Custom 1             |        |
| - Field Substitutions                         | Publisher https://doi.org/DOI.(Original.Publication).( Reprinted.from "Reprint-             |     | Custom 2             |        |
|                                               |                                                                                             | ~   | Custom 3             |        |
|                                               | ante abe et triapeala as all'acadettie til southars i alli                                  |     | Custom 4             |        |
|                                               |                                                                                             |     | Custom 5             |        |
|                                               |                                                                                             |     | Custom 6             |        |
|                                               |                                                                                             | _   | Custom 7             |        |
|                                               | APA 7th                                                                                     |     | Custom 8             |        |
| <                                             |                                                                                             | JL  | Accession Number     |        |

# **Editing Citation Styles**

Journal Article

Author.·(Year).·Title·[Translated·Title]·[Type·of·Article]·[Reviewed·Item]|.· *Journal*|,°*Volume*|(Issue)|,°Pages|,·Article°Article·Number<mark>|.Type·of·Article</mark>|<mark>·</mark> `https://doi.org/`DOI·(Reprint·Edition)·(Original·Publication)·(Errata)

- 1. Place your cursor where you want the new field to go (ex: Type of Article).
- 2. EndNote will save a COPY of the citation; it will not replace the original
- 3. Search for existing output styles online: <u>https://endnote.com/downloads/styles/</u>

#### **Exporting from EndNote**

# Export from EndNote (RIS)

#### Create an RIS file of your EndNote Library

| File Groups                                                   | Library Tools | Window   | Help |                                         |              |              |                 |        |
|---------------------------------------------------------------|---------------|----------|------|-----------------------------------------|--------------|--------------|-----------------|--------|
| New                                                           |               |          |      | +                                       |              |              |                 |        |
| Open Library                                                  | Ctrl+O        |          |      |                                         |              |              |                 |        |
| Open Shared Library                                           | Ctrtl+Shift+O |          |      |                                         |              |              |                 |        |
| Open Recent                                                   | •             |          |      |                                         |              |              |                 | Advanc |
| Close                                                         | Ctrl+W        |          |      |                                         |              |              |                 |        |
| Close Library                                                 |               |          |      |                                         |              |              | 55 户            | 9+ 2   |
| Save                                                          | Ctrl+S        | es       |      |                                         |              |              |                 |        |
| Save As                                                       |               | · ~      | Year | Title                                   | Journal      | Last Updated | Reference Type  |        |
| Save a Copy                                                   |               | ala, U   | 2013 | Wikipedia use amongst medical stude     | Medical tea  | 3/16/2023    | Journal Article |        |
| Share                                                         |               | , Wazz   | 2022 | Use and trustworthiness of Wikipedia i  | Digital Libr | 3/16/2023    | Journal Article |        |
| Export                                                        |               | nio, D   | 2018 | Pharmacy students can improve acces     | BMC Medic    | 3/16/2023    | Journal Article |        |
| Import                                                        | •             | aroline  | 2019 | WikiLiteracy: Enhancing students' digit | Journal of I | 3/16/2023    | Journal Article |        |
| Print                                                         | Ctrl+P        | I, Meg   | 2019 | A perspective on Wikipedia: Your stud   | The Journal  | 3/16/2023    | Journal Article |        |
| Print Preview                                                 |               | , Tolga  | 2020 | Learning through Osmosis: a global W    | MedEdPubl    | 3/16/2023    | Journal Article |        |
| Print Setup                                                   |               | Carol    | 2011 | Wikipedia as an evidence source for n   | Nurse educ   | 3/16/2023    | Journal Article |        |
| Compress Library (.enlx)                                      |               | Heede    | 2019 | Medical Students & Wikipedia Editing    |              | 3/16/2023    | Journal Article |        |
| Exit                                                          | Ctrl+Q        | Heede    | 2022 | Library instruction and Wikipedia: inve | Journal of t | 3/16/2023    | Journal Article |        |
| $\sim$ ONLINE SEARCH +                                        | Murra         | v. Heat  | 2020 | Teaching evidence-based medicine to     | Academic     | 3/16/2023    | Journal Article |        |
| Jisc Library Hub Discov                                       | Netwo         | ork of t | 2023 | Wikipedia Edit-a-thon: Spring 2023 #    |              | 3/16/2023    | Web Page        |        |
| <ul> <li>Library of Congress</li> <li>PubMed (NLM)</li> </ul> | Selwy         | n, Neil; | 2016 | Students' use of Wikipedia as an acad   | The Internet | 3/16/2023    | Journal Article |        |

Web of Science Core C...

# **Export from EndNote (RIS)**

| 🗒 Export file n | ame:          |                         | Indated Deference | X      |
|-----------------|---------------|-------------------------|-------------------|--------|
| Save in:        | EndNote 20    |                         | ✓ Ø Ø №           |        |
| =               | Name          | ^                       | Date modified     | ту ^   |
|                 | Backup        |                         | 3/13/2023 2:27 PM | Fil    |
| Quick access    | Connection    | s                       | 3/13/2023 2:26 PM | Fil    |
|                 |               |                         | 3/13/2023 2:26 PM | Fil    |
|                 | Filters       |                         | 3/13/2023 2:26 PM | Fil    |
| Desktop         | - Plugins     |                         | 3/13/2023 2:26 PM | Fil    |
|                 | Product-Su    | oport                   | 3/13/2023 2:26 PM | Fil    |
| <b>1</b>        | Spell         |                         | 3/13/2023 2:26 PM | Fil    |
| Libraries       | Styles        |                         | 3/13/2023 2:27 PM | Fil    |
|                 | Terms Lists   |                         | 3/13/2023 2:26 PM | Fil    |
|                 | 🔤 XML Suppo   | rt                      | 3/13/2023 2:26 PM | Fil    |
| This PC         | 🗾 Examples    |                         | 3/13/2023 2:27 PM | Sh     |
|                 | License Agr   | eement                  | 5/31/2018 6:09 PM | Te     |
|                 | Readme        |                         | 7/20/2022 4:25 PM | Te 🗡   |
| Network         | <             |                         | -                 | >      |
|                 | File name:    | EndLibrary              |                   | Save   |
|                 | Save as type: | Text File (*.txt)       | 2                 | Cancel |
|                 | Output style: | RefMan (RIS) Export     | 3                 |        |
|                 | 4             | Export Selected Referen | nces              |        |

- 1. Name your file
- 2. Save as a Text File
- 3. Use RefMan RIS Export
- Export
   selected
   references OR
   export the
   entire library

| File Groups                  | Library Tools | Window   | Help |                                          |              |              |                 |                  |
|------------------------------|---------------|----------|------|------------------------------------------|--------------|--------------|-----------------|------------------|
| New                          |               |          |      | +                                        |              |              |                 |                  |
| Open Library                 | Ctrl+O        |          |      |                                          |              |              |                 |                  |
| Open Shared Library          | Ctrtl+Shift+O |          |      |                                          |              |              |                 |                  |
| Open Recent                  | •             |          |      |                                          |              |              |                 | Advan            |
| Close                        | Ctrl+W        |          |      |                                          |              |              |                 |                  |
| Close Library                |               |          |      |                                          |              |              | 55 户            | 9 <sup>+</sup> 2 |
| Save                         | Ctrl+S        | es       |      |                                          |              |              |                 | $\sim$           |
| Save As                      |               | r ~      | Year | Title                                    | Journal      | Last Updated | Reference Type  |                  |
| Save a Copy                  |               | /ala, U  | 2013 | Wikipedia use amongst medical stude      | Medical tea  | 3/16/2023    | Journal Article |                  |
| Share                        |               | , Wazz   | 2022 | Use and trustworthiness of Wikipedia i   | Digital Libr | 3/16/2023    | Journal Article |                  |
| Export                       |               | nio, D   | 2018 | Pharmacy students can improve acces      | BMC Medic    | 3/16/2023    | Journal Article |                  |
| Import                       | +             | aroline  | 2019 | WikiLiteracy: Enhancing students' digit  | Journal of I | 3/16/2023    | Journal Article |                  |
| Print                        | Ctrl+P        | I, Meg   | 2019 | A perspective on Wikipedia: Your stud    | The Journal  | 3/16/2023    | Journal Article |                  |
| Print Preview                |               | Tolga    | 2020 | Learning through Osmosis: a global W     | MedEdPubl    | 3/16/2023    | Journal Article |                  |
| Print Setup                  |               | Carol    | 2011 | Wikipedia as an evidence source for n    | Nurse educ   | 3/16/2023    | Journal Article |                  |
| Compress Library (.enlx)     |               | Heede    | 2019 | Medical Students & Wikipedia Editing     |              | 3/16/2023    | Journal Article |                  |
| Exit                         | Ctrl+Q        | Heede    | 2022 | library instruction and Wikipedia: inve- | Journal of t | 3/16/2023    | Journal Article |                  |
| $\checkmark$ ONLINE SEARCH + | Murra         | v Heat   | 2020 | Teaching evidence-based medicine to      | Academic     | 3/16/2023    | Journal Article |                  |
| Jisc Library Hub Discov      | Nata          | ork of t | 2020 | Wiking Chit a they Spring 2022 #         |              | 2/16/2023    | Web Dage        |                  |
| Library of Congress          | inetwo        |          | 2023 | wikipedia Edit-a-thon: Spring 2023 #     | _            | 5/ 10/2023   | web Page        |                  |
| PubMed (NLM)                 | Selwy         | n, Neil; | 2016 | Students' use of Wikipedia as an acad    | The Internet | 3/16/2023    | Journal Article |                  |

Web of Science Core C...

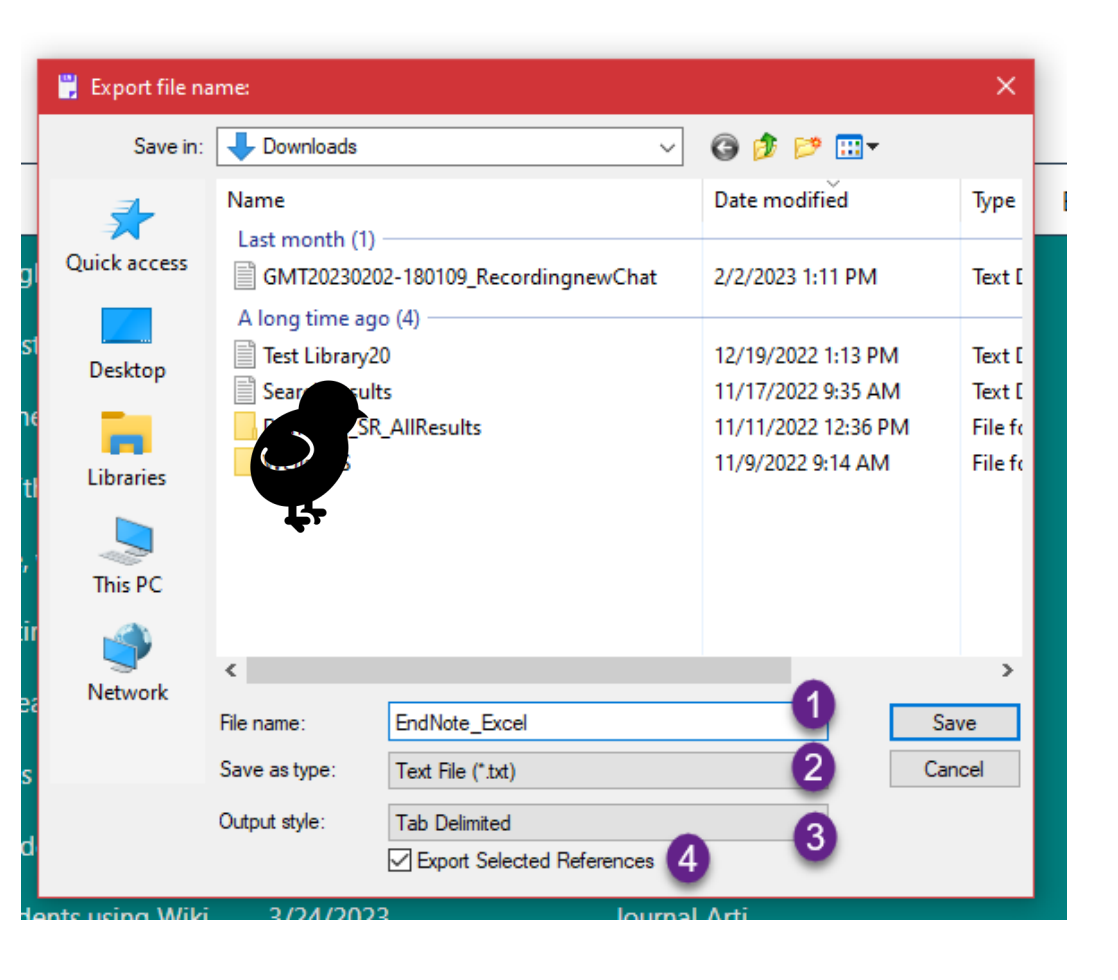

- 1. Name your file
- 2. Save as a Text File
- 3. Use Tab Delimited
- Export
   selected
   references OR
   export the
   entire library

| AutoSave 💽 👘 📙 灼 - 🤆                                 | ,                                        |                            | Book1 - Exc                                  | el                      |             |          |
|------------------------------------------------------|------------------------------------------|----------------------------|----------------------------------------------|-------------------------|-------------|----------|
| File Home Insert Pa                                  | age Layout Formulas                      | Data                       | view View                                    | Help Power              | Pivot       |          |
| Get From From From Table,<br>Data Text/CSV Web Range | / Recent Existing<br>Sources Connections | Refresh<br>All ~ 🕞 Edit Li | es & Connections<br>ties<br>nks              | Organization            | ل<br>Stocks | Currenci |
| From <u>F</u> ile <b>2</b>                           | From Excel We                            | orkbook                    | onnections                                   |                         | Dat         | a Types  |
| From <u>D</u> atabase                                | > From Text/CS                           | v 3 Fr                     | om Text/CSV                                  | text,                   | К           | L        |
| From <u>A</u> zure                                   | > From XML                               | fo<br>fil                  | omma-separated v<br>rmatted text (spac<br>e. | alue or<br>e delimited) |             |          |
| From Po <u>w</u> er Platform                         | > JSON From JSON                         |                            |                                              |                         |             |          |
| From Online Services                                 | > PDF From PDF                           |                            |                                              |                         |             |          |
| From Other Sources                                   | > From Folder                            |                            |                                              |                         |             |          |
| Combine Queries                                      | > From SharePo                           | int F <u>o</u> lder        |                                              |                         |             |          |
| Launch Power Query Editor                            |                                          |                            |                                              |                         |             |          |
| Data Source <u>S</u> ettings                         |                                          |                            |                                              |                         |             |          |
| 🗄 Query O <u>p</u> tions                             |                                          |                            |                                              |                         |             |          |
| 18                                                   |                                          |                            |                                              |                         |             |          |

| 🚺 Import Data                                                 |                    |                                       |                              |       |            | ×           |
|---------------------------------------------------------------|--------------------|---------------------------------------|------------------------------|-------|------------|-------------|
| ← → ~ ↑ 🗔 > Th                                                | is PC > Desktop >  |                                       |                              | ~ Ū   |            |             |
| Organize 🔻 New folde                                          | er                 |                                       |                              |       | •== -      |             |
| A Quick access                                                | Name               | Date modified                         | Туре                         | Size  |            |             |
| Desktop                                                       | EndNote_Excel      | 3/24/2023 1:33 PM<br>3/2/2023 2:25 PM | Text Document<br>File folder |       | 6 KB       |             |
| Meeting Minute<br>tdb<br>Microsoft Excel<br>OneDrive - Univer |                    |                                       |                              |       |            | •           |
| <ul> <li>Network</li> <li>File n.</li> </ul>                  | ame: EndNote_Excel |                                       |                              | Tools | Text Files | ∽<br>Cancel |

| File Origin     |                                 | Delimiter                    |         |                                                   | Data Type Detection                                   |         |     |
|-----------------|---------------------------------|------------------------------|---------|---------------------------------------------------|-------------------------------------------------------|---------|-----|
| 65001: Unicod   | de (UTF-8) 🔹                    | Tab                          |         | *                                                 | Based on first 200 rows 🔹                             |         | 20  |
| Column1         | Colum                           | n2                           | Column3 |                                                   | Column4                                               | Column5 |     |
| Journal Article | U. K. Allahwala; A. Nadkarni;   | D. F. Sebaratnam             | 2013    | Wik                                               | ipedia use amongst medical students-new insights i.   |         | Me  |
| Journal Article | W. Amina; N. F. Warraich        |                              | 2022    | Use                                               | and trustworthiness of Wikipedia information: stud.   |         | Dig |
| Journal Article | D. E. Apollonio; K. Broyde; A.  | 2018                         | Pha     | rmacy students can improve access to quality medi |                                                       | BN      |     |
| Journal Article | C. Ball                         |                              | 2019    | Wik                                               | iLiteracy: Enhancing students' digital literacy with  |         | Jou |
| Journal Article | M. L. Dowell; L. M. Bridges     |                              | 2019    | A pe                                              | erspective on Wikipedia: Your students are here, wh.  |         | The |
| Journal Article | T. Guven; C. Geraci; J. Green;  | J. Neist; M. Gopalakrishna   | 2020    | Lear                                              | rning through Osmosis: a global Wikipedia editing c   |         | Me  |
| Journal Article | C. A. Haigh                     |                              | 2011    | Wik                                               | ipedia as an evidence source for nursing and health   |         | Nu  |
| Journal Article | M. Kahili-Heede; E. Hishinum    | a; R. Kasuya                 | 2019    | Med                                               | dical Students & Wikipedia Editing: Implications for  |         |     |
| Journal Article | M. K. Kahili-Heede; U. Patil; H | . J. Hillgren; E. Hishinuma; | 2022    | Libr                                              | ary instruction and Wikipedia: investigating student. |         | Jou |
| Journal Article | H. Murray; M. Walker; J. Dav    | son; N. Simper; L. A. Magg   | 2020    | Tea                                               | ching evidence-based medicine to medical students     |         | Aca |
| Web Page        | Network of the National Libr    | ary of Medicine              | 2023    | Wik                                               | ipedia Edit-a-thon: Spring 2023 #CiteNLM Wikipedi     |         |     |
| Journal Article | N. Selwyn; S. Gorard            |                              | 2016    | Stud                                              | dents' use of Wikipedia as an academic resource—P     |         | The |
|                 |                                 |                              |         |                                                   |                                                       |         |     |
| <               |                                 |                              |         |                                                   |                                                       |         | >   |
|                 |                                 |                              |         |                                                   | 1                                                     |         |     |

#### Resources

- <u>EndNote Expert features tutorials –</u> <u>Clarivate</u>
- EndNote Output Styles: <u>https://endnote.com/downloads/styles/</u>
- UNMC EndNote Research Guide
   <u>https://unmc.libguides.com/endnote</u>
- EndNote Tech Support: <u>https://support.clarivate.com/Endnote/s/?la</u> <u>nguage=en\_US</u>

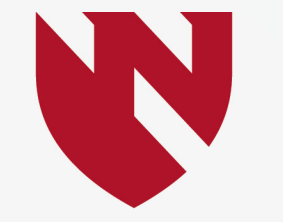

#### University of Nebraska Medical Center

BREAKTHROUGHS FOR LIFE.®

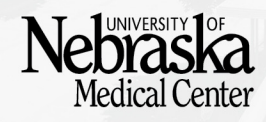